## Technical specifications

|                              | Enable and Disable                  |               | Scheduling Mode         |
|------------------------------|-------------------------------------|---------------|-------------------------|
|                              | Auto-Negotiation                    | Quality of    | Sorting Based on Port   |
|                              | Flow Control                        | Service (QOS) | Sorting Based on 802.1p |
|                              | Storm Control                       |               | Sorting Based on DSCP   |
| Port                         | Port Mirroring                      |               | DHCP Client             |
| Configuration                | Rate Limit                          |               | DHCP Relay              |
|                              | Link Aggregation                    | DHCP          | DHCP Server             |
|                              | Aggregation Strategy                |               | DHCP option 82          |
|                              | Port Protection                     |               | DHCP Snooping           |
|                              | MAC Address Table Management        |               | Administrative Security |
|                              | Transfer Mode                       |               | CPU Protect             |
| MAC                          | Static MAC Address                  |               | IP-MAC Address Binding  |
| Configuration                | MAC Binding                         | Security      | AAA                     |
| comgaration                  | MAC Address Filter                  |               | DHCP SNOOPING           |
|                              | MAC Quantity Limitation             | -             | Prevent ARP Spoofing    |
|                              | VI AN Based on 802 10               |               | CLI Management          |
|                              | MAC-Based VI AN                     |               | WEB Management          |
| VLAN                         | IP-Based VI AN                      | -             | SNMP Management         |
| Configuration                | Protocol-Based VLAN                 |               | User management         |
| J                            | Guest VLAN                          |               | Show CPU Utilization    |
|                              | Private VLAN                        | Management    | Show RAM Utilization    |
|                              | Spanning Tree                       | Feature       | Log Management          |
|                              | BPDU Guard                          |               | Configuration           |
|                              | BPDU Filter                         | ]             | Download / Upload       |
| Reliability                  | Port Loop Detection                 |               | Upgrade Firmware        |
| Protocol                     | EAPS Protocol                       |               | Timer Management        |
|                              | LLDP Protocol                       | Debugging     | PING                    |
|                              | UDLD Protocol                       | Toolo         | TRACEROUTE              |
|                              | ERPS Protocol                       | 10015         | TELNET Client           |
|                              | Static ARP & Dynamic ARP            |               |                         |
|                              | Static Routing                      |               |                         |
| L3 Routing                   | Policy Routing                      |               |                         |
| Lontouring                   | RIP                                 |               |                         |
|                              | OSPF                                |               |                         |
|                              | VRRP                                |               |                         |
|                              | Based on Standard IP                |               |                         |
| Access Control<br>List (ACL) | Based on Extend IP                  |               |                         |
|                              | Based on MAC IP                     |               |                         |
|                              | Based on MAC ARP                    |               |                         |
|                              | Based on time                       |               |                         |
| Cooing                       | Port Filtering                      | -             |                         |
| Casing                       | Nietai<br>DIN Pail or Wall mounting | -             |                         |
| installation                 | Dinv-Rall of Wall mounting          |               |                         |

-7-

# nets

## **Industrial PoE Switch**

## IS3-8GU4GS-480

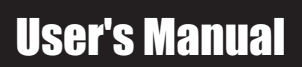

www.deponet.com.tr

PoE switch User's Manual

#### Login Web-based Management

🥐 🖓 🗊

press the Enter key.

1. To access the GUI of the switch, open a browser and type the default management address http://192.168.0.1 in the address field of the browser, then press the Enter key. E C X 🛃 Switch

#### Note:

To log in to the switch, the IP address of your PC should be set in the same subnet as that of the switch. The IP address is 192.168.0.x ("x" is any number from 2 to 254). Subnet Mask is 255.255.255.0. For details, please refer to Appendix B in the User Guide on the resource CD.

2. Enter admin for both the User Name and Password in

the lower case letters. Then click the Login button or

| Obtain an IP address automati  | :ally               |
|--------------------------------|---------------------|
| Use the following IP address:  |                     |
| IP address:                    | 192 .168 . 0 . 54   |
| Sybret mask:                   | 255 . 255 . 255 . 0 |
| Default gateway:               | 192 .168 . 0 . 1    |
| Ogtain DNS server address au   | unatically          |
| Usg the following DRS server a | ddresses:           |
| Ereferred DNS server:          |                     |
| Abernate DNS server:           |                     |
| Vajdate settings upon exit     | Adgano              |
|                                |                     |
|                                | OK C                |
| nnect to 192.168.0.1           | CX C                |
| nnect to 192.168.0.1           | œ                   |
| nnect to 192.168.0.1           | a a                 |
| nnect to 192.168.0.1           |                     |
| nnect to 192.168.0.1           | × ·                 |
| envert to 192.165.0.1          | x a                 |

\*\*\*

3. After a successful login, the main page will appear as follows, and you can click the menu on the left side to configure the corresponding functions.

|                                                                                                    | 1 2 5 7 9 11                                                                                                    | n * 0                                        |
|----------------------------------------------------------------------------------------------------|----------------------------------------------------------------------------------------------------|----------------------------------------------|
| nets                                                                                                    |                                                                                                    | director director director director director |
| Switch                                                                                                    | System Configuration                                                                                                    |                                              |
| System Configuration Basic Homation Basic Homation Safe Management Safe Management Safe Management Safe Management Safe Management Configuration Configuration Configuration System Reset Price Configuration MAC Bendre  MAC Bendre  MAC Bendre  MAC Settem | Sprinn Decorgine Sec10:3.17<br>Sprinn Operation 1.2.6.14.12021<br>Sprinn Scotton 1.2.<br>Sprinn Scotton 1.2<br>Sprinn Scotton 1.2<br>Spr |                                              |
| MAC Filter VLAN Configuration ShMP Configuration ACL Configuration ACL Configuration ACL Configuration                                                                                                    | Refresh Appy Hop                                                                                                    |                                              |

## 2 Products introduction

#### Thanks for purchasing the Industrial PoE switch products.

The IS3-8GU4GS-480 is a high performance L3 Managed Ethernet Switch with 8 x10/100/1000TX RJ45 Copper ports with 8 IEEE802.3bt Type-3 PoE and 4 x1000M SFP Ports, which meets the high reliability requirements demanded by industrial rolling stock applications. It provides L2/L3 wire speed and advanced security function for network aggregation deployment. It delivers enhanced ring recovery less than 20ms in single ring. For more usage flexibilities, It supports wide operating temperature from -40~75°C

TOP Panel

Grounding

V1+ DC Power Input the positive electrode V2+ DC Power Input the positive electrode

V1- DC Power input negative electrode

V2- DC Power input negative electrode

RELAY : Alarm contacts for the loss of power Power failure alarm contact definition: power outages, the contact is closed, the power contacts are disconnected.

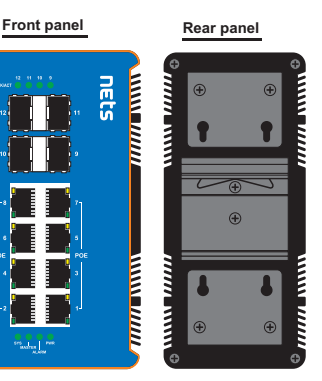

## The front panel consists of LED indications and ports.

The rear panel can be mounted with two lugs for wall mounting, and a rail type component for switchboard mounting.

| LED Indicator  | Color         | Status     | Description                                                                                                    |  |
|----------------|---------------|------------|----------------------------------------------------------------------------------------------------|--|
| PWR            | Green(Yellow) | Lights     | After the switch connected to the power, DC power supply input for the V+, V-contacts                             |  |
|                |               | Extinguish | Check the AC power connector is loose, power cord is intact                                                       |  |
| Link/Act       | Yellow        | Lights     | The switch network network device interface is properly connected to a port, the corresponding<br>indicator light |  |
|                |               | Flashing   | Port if the data stream, the corresponding port Flashing                                                          |  |
|                |               | Extinguish | Check the connection of the network cable is intact, the joint is loose                                           |  |
| Link/Act (SFP) | Green         | Lights     | When the Gigabit optical modules connected to a port, the corresponding indicator light                           |  |
|                |               | Flashing   | Port if the data stream, the corresponding port Flashing                                                          |  |
|                |               | Extinguish | Non-Gigabit optical modules device connected to the port                                                          |  |
| MASTER         | Green         | Flashing   | Only if when switch enable EAPS function, and be configure master mode                                            |  |
| POE            | Green         | Lights     | When there is compliance IEEE802.3af & at the PD device access time                                               |  |
|                |               | Extinguish | Non- PD devices or non- compliant equipment                                                                       |  |

## 1 About guide

This guide provides instructions to install the Industrial PoE switch.

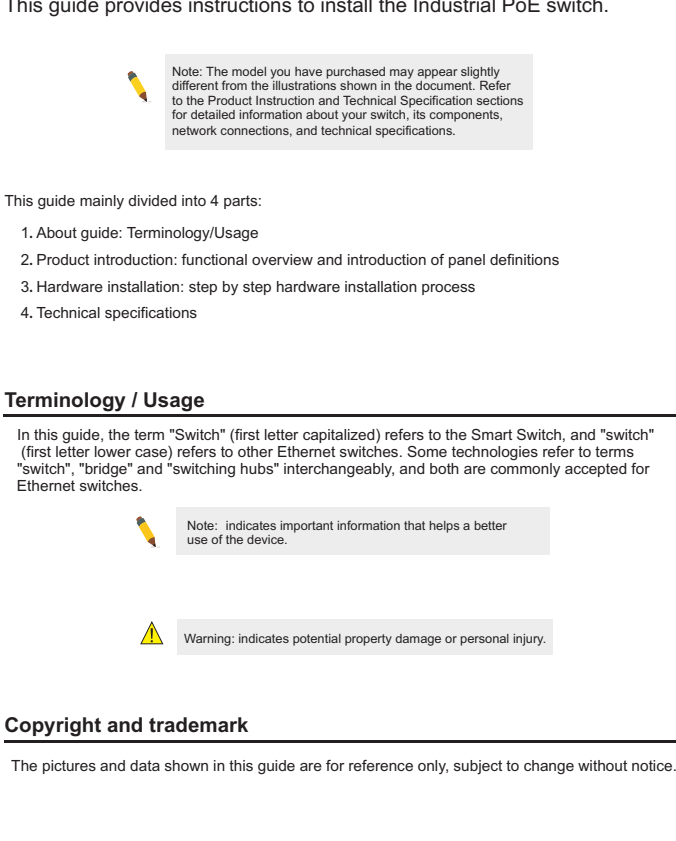

## 4 Technical specifications

| Project                   | Describe                                                                     |                 |      |  |  |  |  |
|---------------------------|------------------------------------------------------------------------------|-----------------|------|--|--|--|--|
| Attributes                |                                                                              |                 |      |  |  |  |  |
| Networking Interfaces     | 8 x 10/100/1000 Mbps PoE RJ45 Ethernet Ports<br>4 x 1Gbps SFP Ethernet Ports |                 |      |  |  |  |  |
| Management Interface      | Console                                                                      |                 |      |  |  |  |  |
| LED Indicators            | Power, Link/Act, PoE                                                         |                 |      |  |  |  |  |
| Performance               |                                                                              |                 |      |  |  |  |  |
| Switching Capacity        | 24 Gbps                                                                      | ACL Table       | 512  |  |  |  |  |
| Forwarding Capacity       | 17.9 Mpps                                                                    | VLAN Quantity   | 4K   |  |  |  |  |
| Forwarding Mode           | Store and Forward                                                            | VLAN Interface  | 32   |  |  |  |  |
| Packet Buffer Memory      | 12 Mbit                                                                      | Routing Host    | 512  |  |  |  |  |
| RAM for CPU               | 2 Gbit                                                                       | Routing Entries | 64   |  |  |  |  |
| Flash Memory              | 512 Mbit                                                                     | Port Queues     | 8    |  |  |  |  |
| MAC Address Table         | 16K                                                                          | PoE Budget      | 480W |  |  |  |  |
| Max. Jumbo Frame size     | 16K                                                                          | 16K             |      |  |  |  |  |
| Power over Ethernet       |                                                                              |                 |      |  |  |  |  |
| PoE Interfaces            | Ports 1-8                                                                    |                 |      |  |  |  |  |
| PoE Standard              | IEEE802.3af, IEEE802.3at, IEEE802.3bt                                        |                 |      |  |  |  |  |
| Max. PoE Wattage per Port | 60W                                                                          |                 |      |  |  |  |  |
| PoE Voltage               | Depend on Power Input                                                        |                 |      |  |  |  |  |
| PoE Pin Assignment        | V- (RJ45 Pin1,2,7,8), V+ (RJ45 Pin 3,4,5,6)                                  |                 |      |  |  |  |  |
| PoF Management            | Port-base PoE status view and control,                                       |                 |      |  |  |  |  |
| · ····g-····              | PoE Schedule, PD Alive Auto Check                                            |                 |      |  |  |  |  |
| Physical                  |                                                                              |                 |      |  |  |  |  |
| Dimensions                | 147 x 143 x 75 mm                                                            |                 |      |  |  |  |  |
| Operating Temperature     | -40 to 75°C                                                                  |                 |      |  |  |  |  |
| Storage Temperature       | -40 to 85°C                                                                  |                 |      |  |  |  |  |
| Operating Humidity        | 5 to 95% Noncondensing                                                       |                 |      |  |  |  |  |
| Power Method              | 44~57VDC                                                                     |                 |      |  |  |  |  |
| Max. Power Consumption    | Including PoE Output: 490W                                                   |                 |      |  |  |  |  |
|                           | Excluding PoE Output: 10W                                                    |                 |      |  |  |  |  |
| EMC Safety                | FCC, CE, RoHS                                                                |                 |      |  |  |  |  |
|                           | Static Multicast MAC Address                                                 |                 |      |  |  |  |  |
| Multicast                 | IGMP SNOOPING                                                                |                 |      |  |  |  |  |
|                           | MVR                                                                          |                 |      |  |  |  |  |
|                           | GMRP                                                                         |                 |      |  |  |  |  |

-6-

PoE switch User's Manual

## PoE switch User's Manual

## 3 Hardware installation

This chapter provides unpacking and installation information for the Industrial PoE switch.

-1-

#### open a seal

Open the shipping carton and carefully unpack its contents. Please consult the packing list located in the User Manual to make sure all items are present and undamaged. If any item is missing or damaged, please contact the local reseller for replacement.

- ●→ Switch 1pcs
- ●→ CD ROMs 1pcs ●→ User's manual 1pcs

#### switch installation

- For safe switch installation and operation, it is recommended that you:
- Visually inspect the power cord to see that it is secured fully to the AC power connector.

●→ Mounting brackets 2pcs

- Make sure that there is proper heat dissipation and adequate ventilation around the switch.
- > Do not place heavy objects on the switch.

## DIN-Rail Mounting

- 1, Use the random guide slideway to tighten the screws onto the machine.
- 2, The upper end of the machine guide rail is buckled into the fixed track.
- 3, Again gently buckle into the track

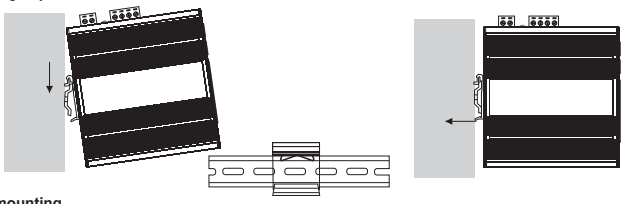

## Wall-mounting

- 1. Use the random guide slideway to tighten the screws onto the machine.
- 2. Fix the screw on the wall with a screwdriver

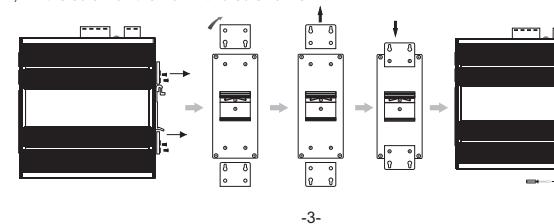

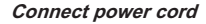

The equipment is not randomly assigned to a DC power line, which is connected by a fast plug-in Phoenix terminal interface, and users are advised to use cables with current capacity exceeding 6A.

- cables are connected. Power surge may cause damage to the Switch
  - Warning: The installation instructions clearly state that the ITE is to be connected only to PoE networks without routing to the outside plant.

Warning: Do not turn on the power switch before power

- (1) Ensure that the Phoenix terminal is up and down in the right direction (if the upper and lower inverts, the Phoenix terminal can not be inserted into the DC input socket) and inserted into the DC input socket.
- (2) The two DC power lines are inserted into the holes in the side of the Phoenix terminal, and a screwdriver is used to tighten the screws above the Phoenix terminal in clockwise direction, so that DC power
- line is fixed on the Phoenix terminal. (3) The other end of the DC power line is connected to the DC power supply system.

As a precaution, the switch should be unplugged in case of power failure. When power is resumed, plug the switch back in.

-4-

#### Connecting to the Switch

Power failure

You will need the following equipment to begin the web configuration of your device:

- 1. A PC with a RJ-45 Ethernet connection
- 2. Standard Ethernet network Line

Connect the Ethernet cable to any of the ports on the front panel of the switch and to the Ethernet port on the PC.

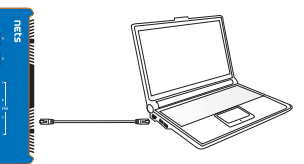

Network connection

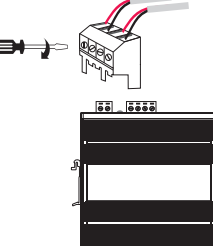